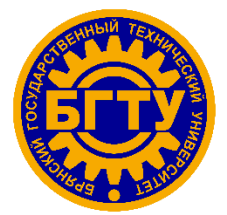

## МИНИСТЕРСТВО ОБРАЗОВАНИЯ И НАУКИ РОССИЙСКОЙ ФЕДЕРАЦИИ

Брянский государственный технический университет

«УТВЕРЖДАЮ» Ректор университета \_\_\_\_\_О.Н. Федонин «\_\_\_\_» \_\_\_\_2018 г.

## РАБОТА В СИСТЕМЕ «АНТИПЛАГИАТ.ВУЗ»

Методические указания по основам работы с системой проверки документов «Антиплагиат.ВУЗ» для преподавателей и сотрудников

Брянск 2018 г.

Работа с документами и папками в обновлённой системе «Антиплагиат.ВУЗ». Загрузка работ для проверки. [Электронный ресурс]: Методические указания по основам работы с системой проверки документов «Антиплагиат.ВУЗ» для преподавателей и сотрудников.- Брянск: БГТУ, 2018.–28 с.

Разработал: Беспалов В.А., к.т.н., доц.

# введение

В данном методическом указании содержатся рекомендации по основам работы пользователю корпоративной версии системы «Антиплагиат.ВУЗ». Методическое указание предназначено для ознакомления со средствами работы в системе «Антиплагиат.ВУЗ».

Обучающийся будет уметь:

- Загружать и отправлять документы на проверку наличия заимствований.
- Получать отчеты о проверке и общую картину заимствований в документе.
- Использовать дополнительные модули поиска для получения более объективных результатов проверки.
- Интерпретировать результаты проверки с помощью редактирования отчетов.
- Сохранять и выгружать результаты проверки
- Регистрировать в системе студентов и управлять их курсами.

## 1. ТЕРМИНЫ И ОПРЕДЕЛЕНИЯ

Сервис - онлайн инструмент работы с текстовыми документами с пользовательским интерфейсом на web-сайте корпоративной версии системы «Антиплагиат.ВУЗ».

Заимствование – фрагмент текста документа, в котором содержится текст или фрагмент текста источника.

Отчет – результат проверки текста на наличие заимствований:

- Краткий отчет представляет собой процент оригинальности, список источников заимствования.
- Полный отчет представляет собой процент оригинальности, список источников заимствования, полный текст документа, размеченный найденными блоками заимствования.

Модуль поиска – программный модуль корпоративной версии системы «Антиплагиат.ВУЗ», реализующий поиск заимствований.

Модуль использует поисковый индекс или специальный вычислительный алгоритм для построения отчетов. В системе может быть несколько модулей.

**Браузер** – программное обеспечение, позволяющее пользователям просматривать страницы сайтов интернета, а также получать доступ к файлам и программному обеспечению, связанным с этими страницами. Например, Internet Explorer, Google Chrome и т.д.

## 2. ПОДГОТОВКА К РАБОТЕ

Для подготовки рабочего места при работе с корпоративной версией системы «Антиплагиат.ВУЗ» необходимо использовать браузер. Для работы с сервисом подойдут браузеры наиболее распространенных типов, таких как Microsoft Internet Explorer и Edge, Mozilla Firefox, Google Chrome, Opera, Safari. Также понадобится материал для работы – файлы, которые будут загружаться для проверки. Рекомендуется предварительно загрузить документы себе на компьютер в любое удобное месторасположение. В качестве формата файлов документов можно использовать файлы .doc, .docx, .rtf, .pdf, .txt, .odt.

Для начала работы запустите браузер и перейдите на сайт сервиса, введя в адресную строку браузера адрес <u>tu-bryansk.antiplagiat.ru</u> (рис. 1). Для работы с корпоративной версией системы «Антиплагиат.ВУЗ», обязательно иметь подключение к интернету.

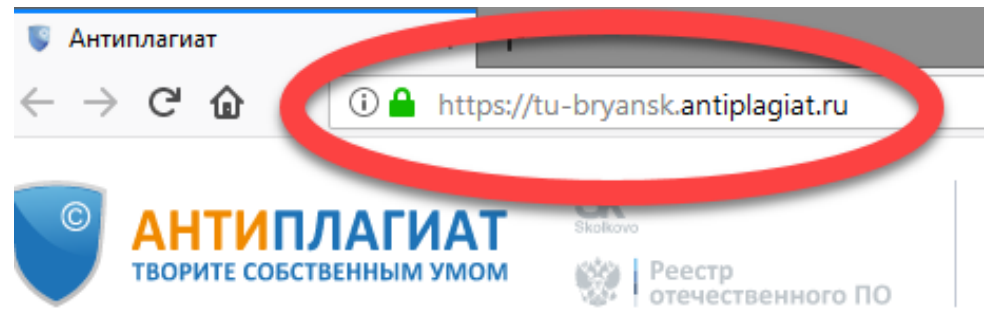

Рис. 1. WEB-интерфейс системы «Антиплагиат. ВУЗ»

| АНТИПЛ<br>ТВОРИТЕ СОБСТВИ | АГИАТ Весто                                                      | вниого ПО                                   |                    |                                                                                                    | -                    | -         | [→ войт |
|---------------------------|------------------------------------------------------------------|---------------------------------------------|--------------------|----------------------------------------------------------------------------------------------------|----------------------|-----------|---------|
| Юриді                     | ическим лицам                                                    | О системе                                   |                    | Помощь                                                                                                    |                      | Студентам |         |
| Перв                      | зая и лучшая р                                                   | оссийская система о                         | бнару              | жения текстое                                                                                                    | ВЫХ ЗАИМС            | ТВОВАНИЙ  |         |
|                           |                                                                  | АНТИПЛ                                      | ТАГИАТ             |                                                                                                    |                      | -         |         |
| _                         | Кабинет 🛛                                                        | Q   Поиск по документам                     |                    |                                                                                                    | K K 11 / 1204 V      | ж         |         |
|                           | Добавить документ                                                | 🗘 перепроверить 🗹 переместить 🗍 удалить 🖉 и | 13МЕНИТЬ НАЗВАНИ   | Е И ТИП 🕕 ИНФОРМАЦИЯ 🗇 ИСТОРИЯ ОТ                                                                                                    | абтов 🖓 в 🖓 из колле | сции      |         |
| _                         | Добавить текст                                                   | Название                                    | Дата               | агрузки                                                                                                    |                      |           |         |
|                           |                                                                  | Неравенство Бернулли как расходящийс        | ⊘ S 26 ce<br>12.48 | н 2015 занянствования 26% — 26% — 2 | краткий отчёт        | -         |         |
|                           | С Корневая папка 1                                               | Стремящийся метод последовательных          | (1) 26 ce<br>13/29 | 42015 закиствования 50% страни<br>ципирования 41% сригинальность 091% с                                                                                                    | краткий отчёт        |           |         |
|                           | <ul> <li>Hosse nanka</li> <li>Orapae nanka</li> <li>O</li> </ul> | Пинейное программирование как умнож         | ▲ 🕲 25 ce<br>17.51 | -2015 Подозрительный<br>документ                                                                                                    | краткий отчёт        |           |         |
|                           | V Hones carrys D                                                 |                                             |                    |                                                                                                    |                      |           |         |

Рис. 2. WEB-интерфейс системы «Антиплагиат. ВУЗ»

Для доступа в кабинет пользователя необходимо воспользоваться формой входа, для этого:

- 1. Нажмите на ссылку «Войти» в правом верхнем углу страницы или (рис. 2).
- 2. Откроется форма входа (рис. 3), где нужно ввести свои учетные данные (e-mail и пароль), которые выданы администратором вуза. Нажмите на галочку «Показать пароль» если хотите проверить правильность ввода пароля. Если необходимо, чтобы браузер на компьютере, с которого осуществляется вход, запомнил ваши учетные данные для входа перед нажатием «Войти» необходимо поставить галочку «Запомнить меня».

**Важно!** Включение функции «Запомнить меня» в онлайн-сервисах может представлять угрозу безопасности пользователей, поскольку может использоваться злоумышленниками для доступа к конфиденциальной информации. Не рекомендуется использовать данную функцию для запоминания пароля.

5

|                       | ВОЙТИ 💿        | $\times$          |                      |
|-----------------------|----------------|-------------------|----------------------|
| Кабинет⊚              | E-MAIL: ⑦      | Вспомнить e-mail  | K < 11 / 1204 + > >1 |
| 🗋 добавить документ   | ПАРОЛЬ:        |                   |                      |
| Р. ДОБАВИТЬ ТЕКСТ     |                | 🗇 ПОКАЗАТЬ ПАРОЛЬ | REATERIN OTHET       |
| ПАПКИ О Все документы | Запомнить меня |                   | KRATKIN OTHER OTHER  |

Рис. 3. Форма ввода регистрационных данных для входа в кабинет

3. После входа вы окажетесь в своем личном кабинете (рис.4).

| ВОРИТЕ СОБСТВЕННЫМ УМОМ                                               | БГТУ                                                                                                    |                                        |                    | <b>ПОЛЬЗОВАТЕЛЬ</b><br>b_pol@tu-bryansk.ru                          | меню<br>У   |
|-----------------------------------------------------------------------|----------------------------------------------------------------------------------------------------|----------------------------------------|--------------------|---------------------------------------------------------------------|-------------|
| ГЛАВНАЯ /                                                             |                                                                                                    |                                        |                    |                                                                     |             |
| Кабинет 🔊 🕥                                                           | Q         Поиск по названиям документов           С         перепроверить         С         переместить         С         удалить | 🛙 ИЗМЕНИТЬ НАЗВАНИЕ И ТИП 🕕 ИНФОРМАЦИЯ | О ИСТОРИЯ ОТЧЕТОВ  | К < <b>1</b> /1   ▼<br>⊗ <sub>8</sub> в ⊗ <sub>8</sub> из коллекции | · > >I      |
| ДОБАВИТЬ ДОКУМЕНТ                                                     | ☐ Название <sup>∧</sup> <sub>↓</sub>                                                                                              | Дата загрузки 🖕                        |                    |                                                                     | *           |
| ПАПКИ () Все документы<br>Корневая папка 0                            |                                                                                                    |                                        |                    |                                                                     |             |
| Саздать<br>удалить<br>Переименовать<br>Спереименовать<br>Спереместить | <b>0</b> документов Показывать по <b>10</b> 20 50                                                                                 | 100                                    |                    | I< < 1/1 v                                                          | •<br>• > >I |
| ГЛАВНАЯ О СИСТЕМЕ НОВОСТИ                                             | И ANTIPLAGIAT REPORTVIEWER ПОМОЩЬ                                                                                                 | контакты                               |                    |                                                                     |             |
| Сайт для юридических лиц                                              |                                                                                                    |                                        | ЗАО "Анти-Плагиат' | ' 2005-2018 © Все права за                                          | ащищены     |

#### Рис. 4. Личный кабинет пользователя

Войдя в кабинет, вы становитесь авторизованным пользователем. Теперь на любой странице сайта в правом верхнем углу страницы отображается иконка «Меню» вашего профиля. При нажатии на иконку доступна навигация по разделам вашего кабинета: «Профиль» и «Кабинет».

Слева от иконки «Меню» вы увидите краткую информацию о себе: роль в системе и е-mail. Для выхода из кабинета нажмите на

иконку «Меню» в верхнем правом углу любой страницы, а затем выберите пункт меню «Выйти».

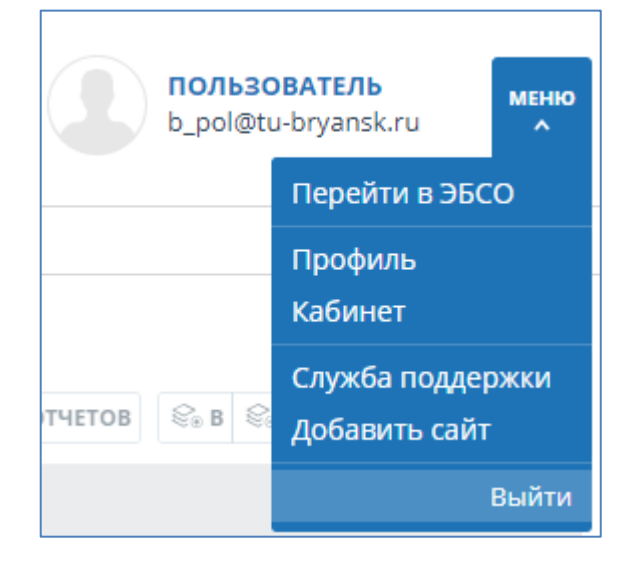

Рис. 5. Меню личного кабинета пользователя

# 3. РАБОТА С СИСТЕМОЙ В РЕЖИМЕ ПОЛЬЗОВАТЕЛЯ

## 3.1 ДЕЙСТВИЯ С ПАПКАМИ

Для ведения иерархической структуры папок используется панель «Папки», отображаемая слева в личном кабинете. В панели «Папки» расположены активные элементы и кнопки, позволяющие действия с папками: добавление, удаление, переименование и перемещение папки, а также навигацию по папкам.

По умолчанию в каждом кабинете автоматически создана «Корневая папка», все остальные папки создаются в ней, данную папку невозможно удалить, переместить или переименовать.

#### 3.1.1 Добавление папки

Для добавления папки необходимо выделить папку, в которой нужно создать новую папку, а затем в панели управления папками нажать на кнопку «Создать» (рис. 6).

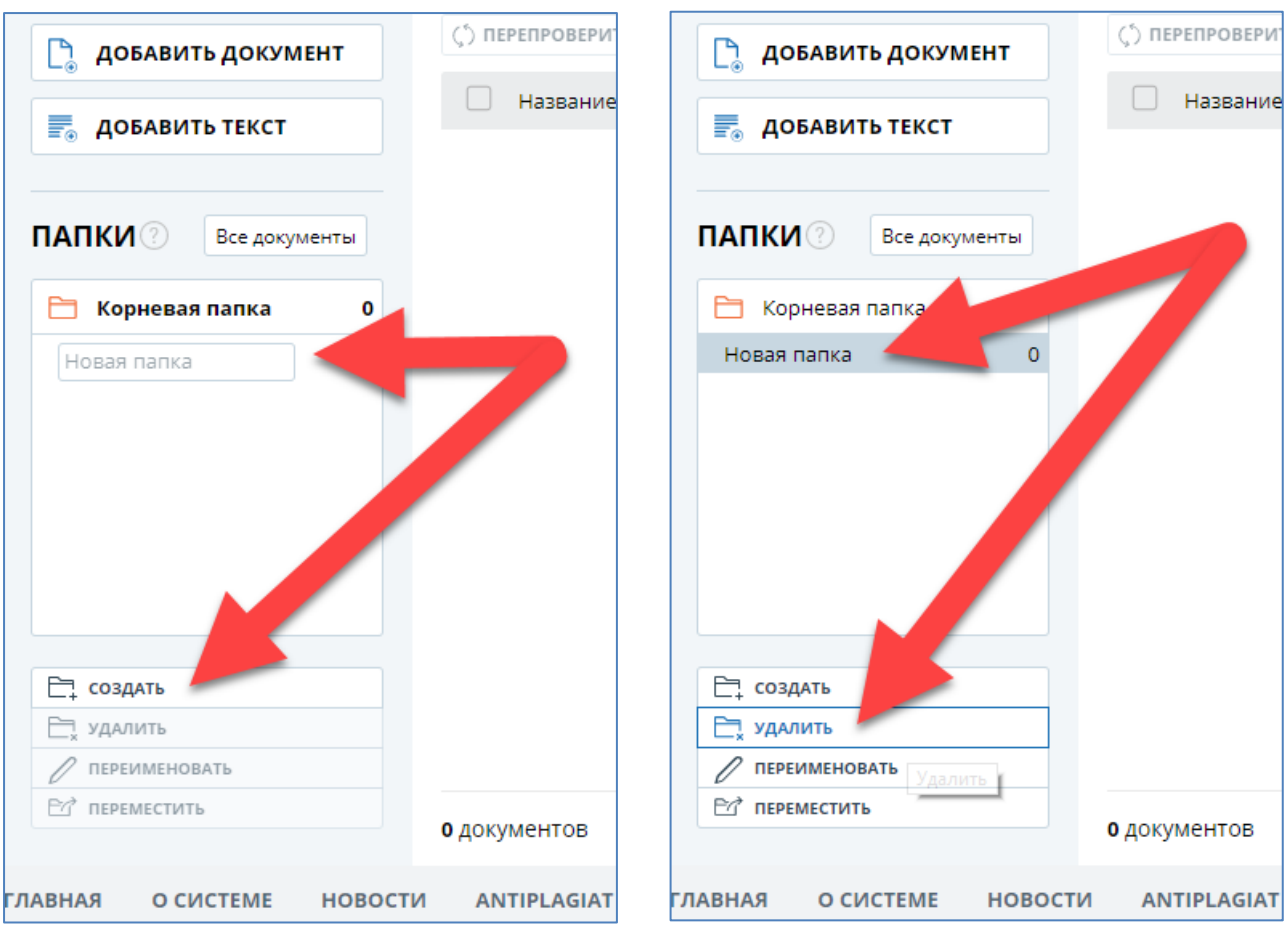

Рис. 6. Панель «Папки» личного кабинета пользователя

После нажатия в панели сразу появится папка с полем для ввода наименования новой папки. Далее необходимо назвать папку. После ввода названия достаточно кликнуть по любому пустому полю страницы кабинета и папка с введенным названием будет добавлена в кабинет.

### 3.1.2 Удаление папки

Для удаления папки необходимо её выделить, а затем однократно нажать на кнопку «Удалить» в панели управления папками (рис.5). Если в папке нет документов и других папок, то она удалится мгновенно. Если же в папке есть документы или другие папки, то сайт запросит дополнительное подтверждение действия.

8

#### 3.1.3 Переименование папки

Для переименования папки необходимо сначала выделить папку кликнув по ней, а затем в панели управления папками нажать на кнопку «Переименовать» (рис. 7).

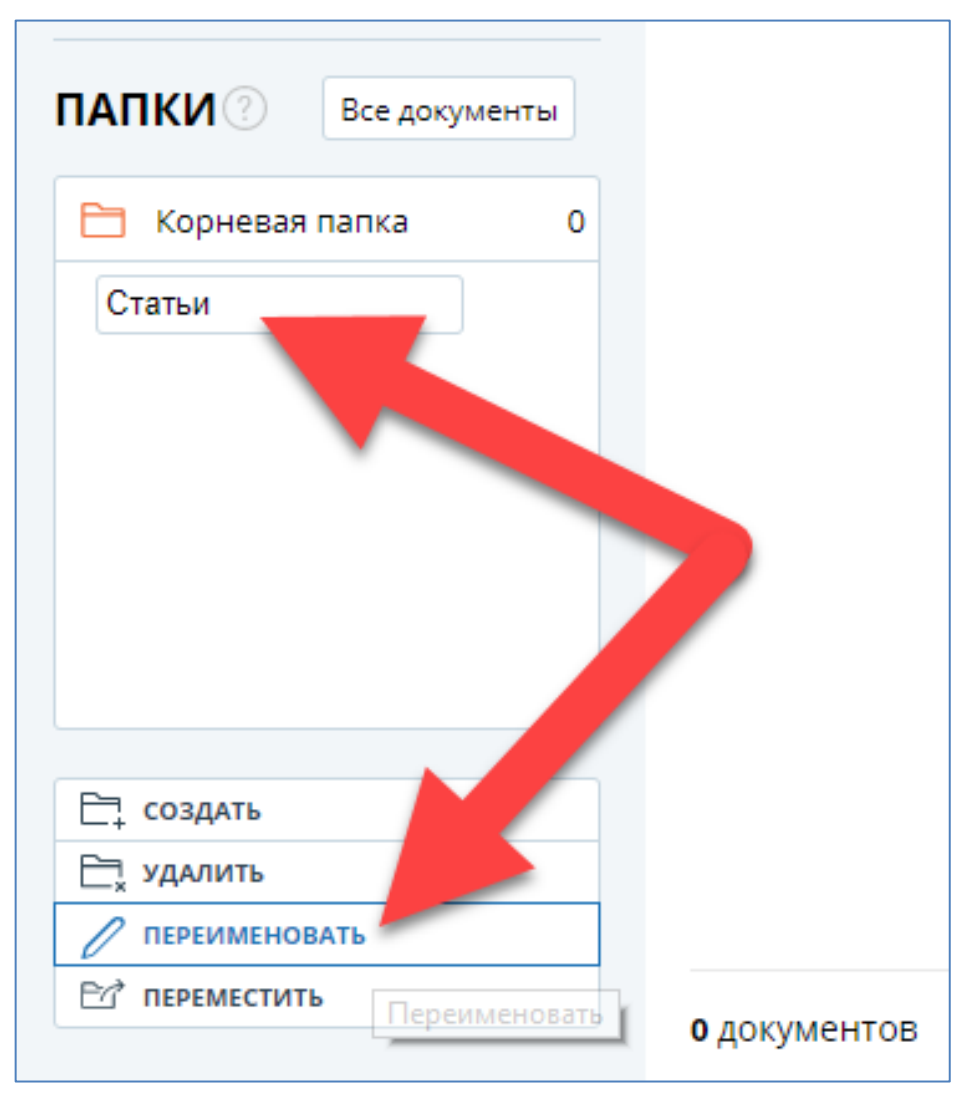

Рис. 7. Переименование папок

## 3.1.4 Перемещение папки

Для перемещения папки необходимо выделить нужную папку кликом, а затем в панели управления папками нажать на кнопку «Переместить» (рис.7). На странице откроется окно перемещения папки (рис.8). Для завершения операции перемещения необходимо нажать кнопку «Продолжить».

| ПЕРЕМЕЩЕНИЕ ПАПКИ 🕐           | $\otimes$ |
|-------------------------------|-----------|
| Переместить выбранную папку в |           |
| 🛅 Корневая папка              |           |
| информатика                   |           |
| отмена                        | родолжить |

Рис. 8. Окно перемещения папки

# 3.2 ДЕЙСТВИЯ С ДОКУМЕНТАМИ

## 3.2.1 Добавление и проверка документа

Для добавления документов необходимо совершить 2 действия:

- Выбрать загружаемые документы на своем компьютере;
- Затем указать параметры проверки и хранения документов в кабинете.

Для загрузки документов достаточно нажать кнопку «Добавить документ» или перетащить нужные документы в поле «Добавить документ» (рис. 9).

После того как вы выбрали файлы для загрузки одним из предложенных способов откроется окно для запуска проверки документа на наличие заимствований (рис.10). После нажатия на кнопку «Продолжить» документ добавится в кабинет и сразу отправится на проверку. В папке, в которую был добавлен документ, вы сможете увидеть добавленный документ, в строке с документом будет указано время загрузки документа (рис.11).

| Кабинет 💿 🔉              | Q Поиск по нара                                                                                                    |                                                           |
|--------------------------|----------------------------------------------------------------------------------------------------|-----------------------------------------------------------|
| 🕒 добавить документ      | мат документов: doc, docx, pptx, html, pdf, rtf, txt, odt, 7z, zip, ra<br>накаимальный размер: 100МБ                        | аг АЗВАНИЕ И ТИП 🕕 ИНФОРМАЦИЯ 🕼 ИСТОРИЯ ОТ                |
| <b>ДОБАВИТЬ ТЕКСТ</b>    | 📋 Название 🖕                                                                                                    | Дата загрузки 🖕                                           |
|                          | Открытие                                                                                                    | ×                                                         |
| ПАПКИ ? Все документы    | 🛞 🌛 👻 ↑ 🕌 « КПК 🕨 2017 🕨 документы для практик                                                                              | <ul> <li>С</li> <li>Поиск: документы для практ</li> </ul> |
| Корневая папка 0         | Упорядочить 🔻 Создать папку                                                                                                 | 8≡ ▼ 🛄 @                                                  |
| Статьи О                 | Myзыка ^ Имя                                                                                                    | Дата изменения Тип Разм                                   |
| Курсовые работы 0        | рабочий стол 💓 Записка 1.doc                                                                                                | 06.06.2006 1:17 Документ Micros                           |
|                          | <ul> <li>SYS (C:)</li> <li>WORKS (D:)</li> <li>DOCS (E:)</li> <li>RACKLIP (F-)</li> <li>Имя файла: Записка 1.doc</li> </ul> | 18.05.2004 10:45 Документ Містоз<br>Все файлы             |
|                          |                                                                                                    | Открыть Отмена                                            |
| 🚍 создать                |                                                                                                    |                                                           |
| С удалить                | <b>•</b>                                                                                                    |                                                           |
| ПЕРЕИМЕНОВАТЬ            |                                                                                                    |                                                           |
| В переместить            | 0 документов Показывать по 10 20 50 100                                                                                     |                                                           |
| ЛАВНАЯ О СИСТЕМЕ НОВОСТИ | I ANTIPLAGIAT REPORTVIEWER ПОМОЩЬ КОНТАКТ                                                                                   | ы                                                         |

Рис. 9. Добавление документа для проверки

| 🛅 Корневая папка | 0 | тип документа                  |  |
|------------------|---|--------------------------------|--|
| Статьи           | 0 | Курсовая работа                |  |
| Курсовые работы  | 0 | название                       |  |
|                  |   | Записка 1                      |  |
|                  |   | проверить по                   |  |
|                  |   | 🗹 Модуль поиска "БГТУ"         |  |
|                  |   | 🗹 Коллекция РГБ                |  |
|                  |   | Модуль поиска ЭБС "BOOK.ru"    |  |
|                  |   | 🚽 🗹 Модуль поиска ЭБС "Юрайт"  |  |
|                  |   | 🗹 🗹 Модуль поиска ЭБС "Айбукс" |  |
|                  |   | Модуль поиска ЭБС "Лань"       |  |
|                  |   | 🗹 Цитирование                  |  |
|                  |   | CEDOC BLIEDATL BCE             |  |

Рис. 10. Добавление сведений о документе и выбор параметров проверки

| Кабинет 💿 🔉           | Q Поиск по названиям документов           |                          |                                                                           | I< < <b>1</b> /1   <b>v</b> > >I |
|-----------------------|-------------------------------------------|--------------------------|---------------------------------------------------------------------------|----------------------------------|
| 🗋 добавить документ   | 🗘 перепроверить 🖾 переместить 🖞 удалить 🛙 | 🛙 ИЗМЕНИТЬ НАЗВАНИЕ И ТИ | п 🛈 информация 🕼 история отчетов                                          | 🗞 в 🎨 из коллекции               |
|                       | 🗌 Название 💲                              | Дата                     | а загрузки 🖕                                                              |                                  |
|                       | Записка 1                                 |                          | нв 2018 заимствования 67,17%<br>3 цитирования 0%<br>оригинальность 32,83% | КРАТКИЙ ОТЧЕТ ОТЧЕТ              |
| ПАПКИ 🕐 Все документы |                                           |                          |                                                                           |                                  |
| 🛅 Корневая папка 0    |                                           |                          |                                                                           |                                  |
| Статьи 0              |                                           |                          |                                                                           |                                  |
| Курсовые работы 1     |                                           |                          |                                                                           |                                  |

Рис. 11. Общий вид кабинета пользователя с загруженным документом

### 3.2.2 Повторная проверка документа

В случае если необходимо проверить документ повторно, с использованием других модулей поиска, то не обязательно добавлять документ в кабинет еще раз. Достаточно его перепроверить, для этого необходимо отметить документ галочкой, затем нажать на кнопку «Перепроверить» в верхнем меню (рис. 11).

# 4. РАБОТА С СИСТЕМОЙ В РЕЖИМЕ ПРЕПОДАВАТЕЛЯ

### 4.1 Кабинет преподавателя

После входа в систему с учетной записью преподавателя вы окажетесь в кабинете преподавателя (рис. 12).

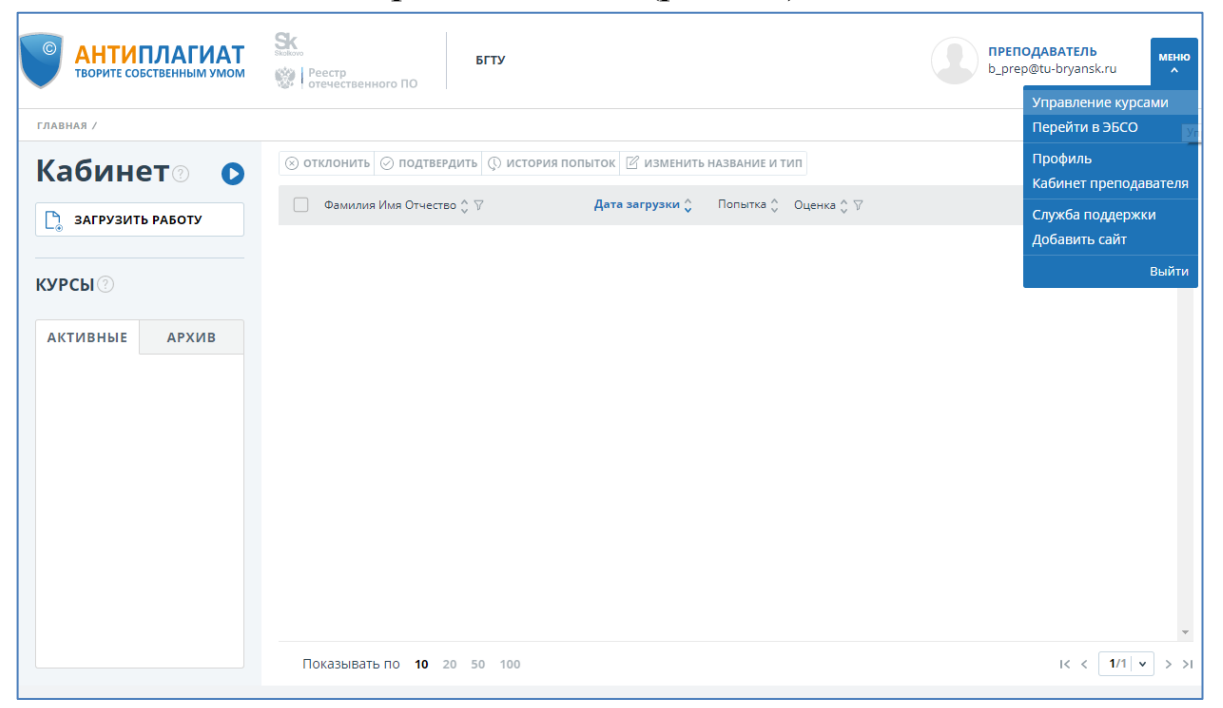

Рис. 12. Общий вид кабинета преподавателя

12

Кабинет преподавателя предоставляет возможность видеть все созданные курсы и, а также работы студентов, загруженные в эти задания, и построенные по ним отчеты.

На странице кабинета слева имеется панель «Курсы», на которой будут отображаться созданные преподавателем курсы и задания в виде структуры папок. Выбрав нужное задание, на панели справа можно увидеть список загруженных в него студенческих работ.

4.2 Порядок действий преподавателя для загрузки работ

#### студентом

Процедура загрузки работ студентов в систему «Антиплагиат.ВУЗ» состоит из нескольких этапов. В общем случае для загрузки студенческой работы на проверку преподавателю необходимо:

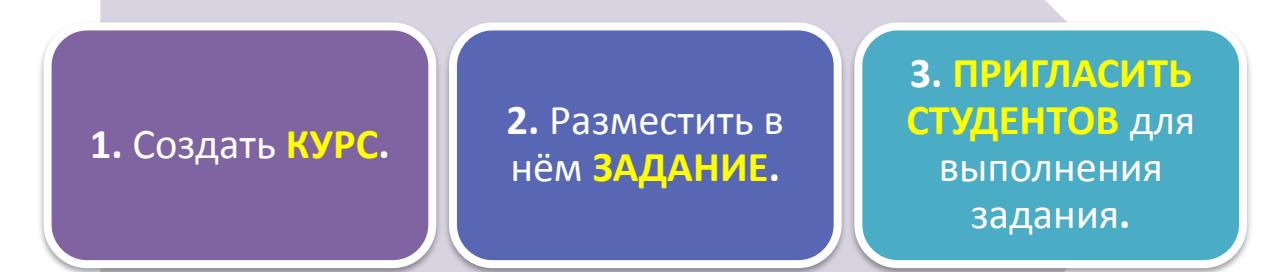

Сценарий запуска процедуры загрузки работ студентов:

- 1. Переход на сайт системы «Антиплагиат.ВУЗ».
- 2. Вход в кабинет преподавателя.
- 3. Вход в меню «Управление курсами».
- 4. Создание нового курса.
- 5. Добавление задания.
- 6. Рассылка приглашений на выполнение заданий студентам.

#### 4.3 УПРАВЛЕНИЕ КУРСАМИ И ЗАДАНИЯМИ

Для удобства навигации по студенческим работам в системе «Антиплагиат.ВУЗ», а также для возможности загрузки студентами работ на проверку преподавателю используются курсы и задания.

Курс – это совокупность заданий в рамках одной дисциплины, которую ведет преподаватель. Каждое задание создается с целью сдачи студентами какой-либо работы (доклада, расчетно-графической работы, реферата, курсовой и так далее).

Структура курсов и заданий строится следующим образом: сначала вы создаете курс, а затем наполняете его конкретными заданиями для своих студентов.

Курсом может выступать дисциплина или читаемый курс лекций, а заданиями — задания для каждой группы студентов, которым вы преподаете эту дисциплину/курс.

Например, вы читаете лекции по истории для первого курса каждый год. И в рамках данного курса даете своим студентам выполнять несколько заданий. Структура может выглядеть следующим образом:

- Курс: История 1 курс 2018 год.

- Задания: Реферат группа 15-ИАС.

Для доступа к списку курсов необходимо нажать на иконку «Меню» в верхнем правом углу и выбрать раздел «Управление курсами» (рис. 12). Отобразится список созданных Вами курсов (рис.13).

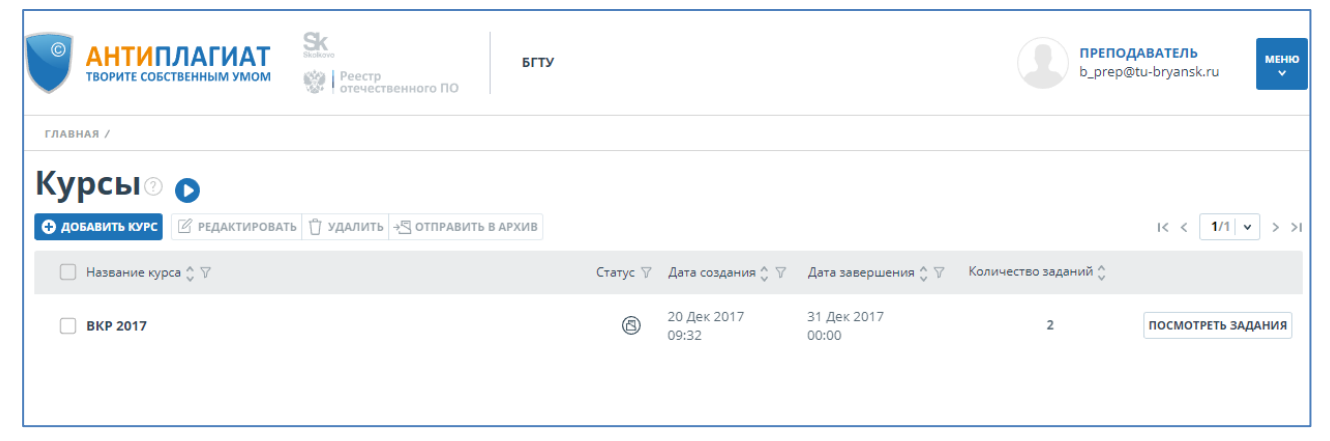

Рис. 13. Управление курсами

Здесь можно увидеть:

- название курса;
- дату создания курса;
- дату завершения курса;
- количество заданий в курсе;
- текущий статус курса (активен, завершен, в архиве);
- раздел с возможными действиями (редактирование, отправка в архив, удаление).

### 4.3.1 Создание нового курса

Для создания нового курса нажмите кнопку «Добавить курс» в верхнем меню (рис.13). Отобразится окно создания курса (рис. 14).

| НАЗВАНИЕ КУРСА*                                     |                                 |  |
|-----------------------------------------------------|---------------------------------|--|
| Выпускная квали                                     | фикационная работа 2018         |  |
| ОПИСАНИЕ КУРСА                                      |                                 |  |
| Выполнение вып                                      | пускной квалификационной работы |  |
|                                                     |                                 |  |
|                                                     |                                 |  |
| ДАТА ЗАВЕРШЕНИЯ*                                    | *                               |  |
| <b>ДАТА ЗАВЕРШЕНИЯ*</b><br>23.06.2018 🗰             | *                               |  |
| <b>ДАТА ЗАВЕРШЕНИЯ</b> *<br>23.06.2018 ∰            | k                               |  |
| <b>ДАТА ЗАВЕРШЕНИЯ</b> <sup>*</sup><br>23.06.2018 ∰ |                                 |  |

Рис. 14. Создание нового курса

Обязательным для заполнения являются поля «Название курса» и «Дата завершения». Остальные поля заполняются по желанию. Курсу автоматически присвоится тег с названием курса, даже если поле «Теги» не заполнено.

После заполнения необходимых полей нажмите «**Продолжить**». Окно создания закроется, и вы вернетесь на страницу со списком ваших курсов. В списке отобразится созданный курс.

Для редактирования курса отметьте курс и нажмите на кнопку «**Редактировать**» верхнего меню. Откроется окно редактирования курса. Окно редактирования аналогично окну создания курса.

Для удаления курса отметьте нужный курс галочкой (можно отметить несколько курсов) и нажмите кнопку «Удалить» верхнего меню. Для отправки в архив совершите аналогичное действие с кнопкой «Отправить в архив».

### 4.3.2 Создание нового задания

Для доступа к списку заданий конкретного курса нажмите на кнопку «Посмотреть задания» в строке созданного курса. Отобразится список заданий (рис.15).

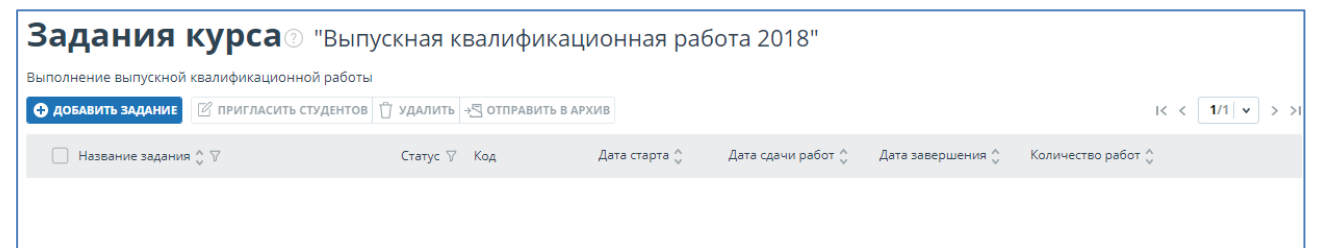

Рис. 15. Список заданий

Здесь можно увидеть:

- описание курса (если оно было задано при создании курса);
- название задания;
- код задания;
- дата создания задания;
- последнюю дату сдачи работ по данному заданию (после этой даты сдать работу в данное задание уже нельзя);
- дату завершения задания;
- количество сданных работ по заданию;

- текущий статус задания (активно, завершено, в архиве);
- возможные действия с заданием (редактирование, отправка в архив, приглашение студентов к выполнению задания, удаление).

Для создания задания в курсе нажмите кнопку «Добавить задание» в верхнем меню или через выпадающее меню «Выберите действие». Отобразится окно создания задания (рис. 16).

| НАЗВАНИЕ КУРСА                                          |
|---------------------------------------------------------|
|                                                         |
| Выпускная квалификационная работа 2018                  |
| НАЗВАНИЕ ЗАДАНИЯ*                                       |
| Пояснительная записка                                   |
| ИНФОРМАЦИЯ О ЗАДАНИИ                                    |
| Пояснительная записка выпускной квалификационной работы |
|                                                         |
|                                                         |
|                                                         |
| теги                                                    |
|                                                         |
| дата сдачи работ                                        |
| 18.06.2018                                              |
| дата окончания задания*                                 |
| 23.06.2018                                              |
| ШКАЛА ОЦЕНОК                                            |
| Зачет/Незачет 🗸                                         |
| МАКСИМАЛЬНОЕ КОЛИЧЕСТВО ПОПЫТОК СДАЧИ РАБОТ             |
| 3                                                       |
| доступ студента к отчету                                |
| краткий отчет                                           |
| УВЕДОМЛЯТЬ МЕНЯ О НОВЫХ ДОКУМЕНТАХ                      |
| 🔿 не уведомлять                                         |
| <ul> <li>при поступлении работы</li> </ul>              |
|                                                         |
| О тро в педелю понедельник                              |
|                                                         |
| УГС (УКРУПНЕННЫЕ ГРУППЫ СПЕЦИАЛЬНОСТЕЙ)                 |
| 02.00.00 Компьютерные и информационные науки            |

Рис. 16. Окно создания задания

Обязательными для заполнения являются поля «Название задания» и «Дата окончания задания». Остальные поля заполняются по необходимости.

При создании задания можно указать:

- Название задания.
- **Информация о задании**. Здесь вы можете написать любую информацию о задании.
- Теги для данного задания. Если поле теги останется не заполненным, то у задания автоматически сформируется тег из названия задания, так же ему автоматически будут присвоены теги того курса, в котором задание создается.
- Последняя дата сдачи студенческих работ. При наступлении этой даты становится невозможным загружать работы в это задание. Если вы не заполните данное поле, то данному полю автоматически присвоится дата равная дате окончания задания.
- Дата завершения задания. При наступлении данной даты заданию присваивается статус «Завершенное». В данное задание уже нельзя загружать документы. Завершенное задание уходит в архив автоматически через 14 дней. Завершенное задание можно отправить в архив вручную.

Для того, чтобы завершить создание задания нажмите «Создать». Новое задание отобразится в списке заданий курса (рис17).

| • АНТИПЛАГИАТ<br>ТВОРИТЕ СОБСТВЕННЫМ УМОМ          | Stackoro<br>Рестр<br>отечественного ПО | БГТУ                      |                      |                      | b_prep@tu-bry      | ЕЛЬ меню<br>ansk.ru v |
|----------------------------------------------------|----------------------------------------|---------------------------|----------------------|----------------------|--------------------|-----------------------|
| ГЛАВНАЯ / КУРСЫ /                                  |                                        |                           |                      |                      |                    |                       |
| Задания курса<br>Выполнение выпускной квалификацио | "Выпускная квали<br>нной работы        | фикационная ра            | бота 2018"           |                      |                    |                       |
| 🔁 добавить задание 🛛 ПРИГЛАСИТ                     | ъ студентов 🖞 удалить →🛛 отп           | РАВИТЬ В АРХИВ            |                      |                      | 1<                 | < 1/1 v > >1          |
| 🗹 Название задания 🔷 🏹                             | Статус 🏹 Код                           | Дата старта 🛟             | Дата сдачи работ 🖕   | Дата завершения 🖕    | Количество работ 🖕 |                       |
| Пояснительная записка                              |                                        | звне 25 Янв 2018<br>19:45 | 18 Июн 2018<br>00:00 | 23 Июн 2018<br>00:00 | 0                  | РЕДАКТИРОВАТЬ         |

Рис. 17. Окно созданного курса

### 4.3.3 Приглашение студентов к выполнению задания

Студенты могут самостоятельно загружать работы в созданные Вами задания, не обращаясь к Вам напрямую. Для того, чтобы студенты могли загрузить документы в задание им необходимо отправить приглашение на доступ к заданию.

Для того, чтобы отправить приглашение студентам отметьте задание, в которое хотите пригласить студентов и нажмите кнопку «Пригласить студентов». Откроется окно для отправки приглашения (рис.18).

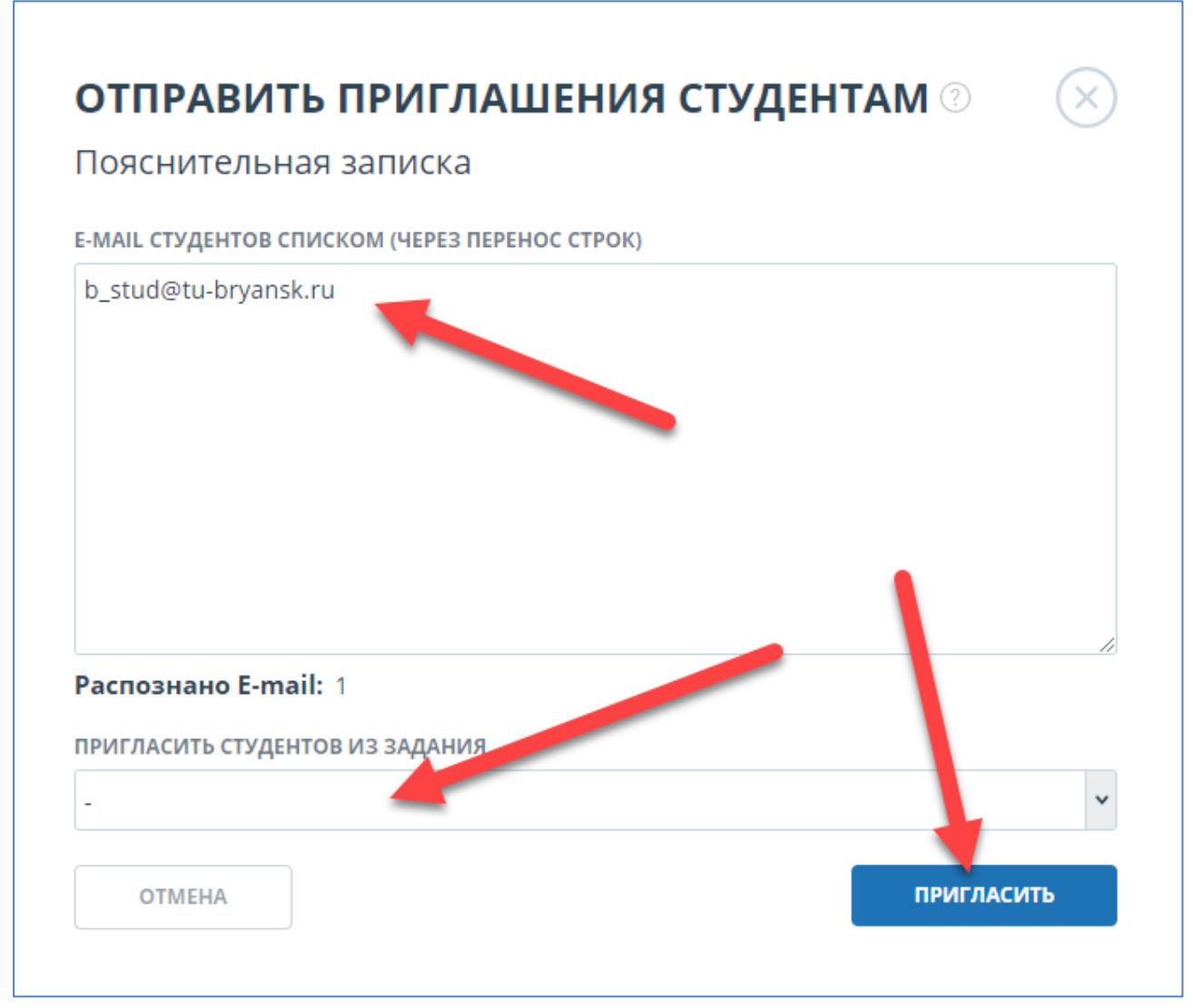

Рис. 18. Окно отправки приглашений студентам

# 5. РАБОТА С СИСТЕМОЙ В РЕЖИМЕ СТУДЕНТА

#### 5.1 Кабинет студента

Перед тем как приступить к работе студенту необходимо пройти аутентификацию на сайте. Если он уже зарегистрирован на сайте, то достаточно произвести Вход в кабинет (рис.19). Если нет, то необходимо пройти регистрацию на сайте.

Для того, чтобы зарегистрироваться на сайте, студенту можно обратиться к администратору системы. Администратор выдаст пароль для входа и ссылку на систему. Для регистрации потребуется е-mail. Этот вариант в БГТУ не используется.

Наиболее оптимальна автоматическая регистрация в системе ВУЗа при загрузке студенческой работы по коду задания.

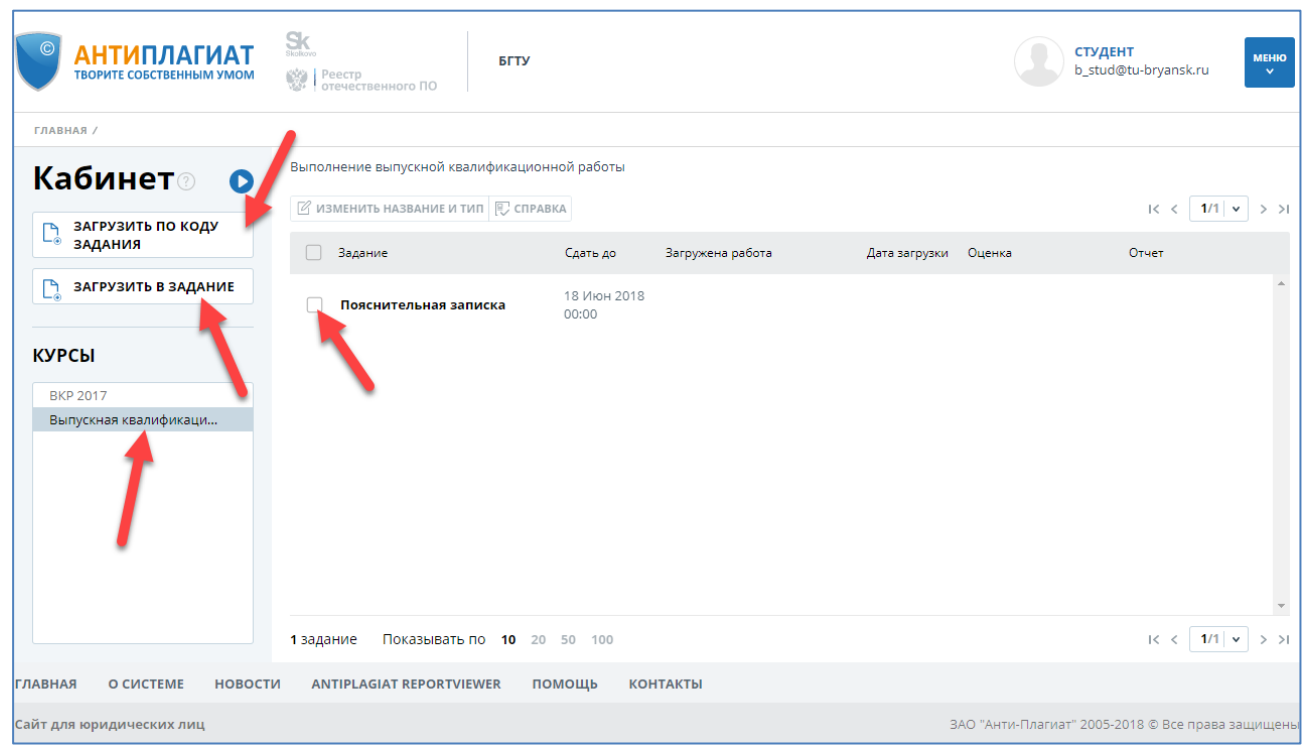

Рис. 19. Личный кабинет студента

#### 5.2 Загрузка студенческой работы в задание

Для того, чтобы загрузить студенческую работу в задание необходимо, чтобы студенту был предоставлен доступ к заданию преподавателем. Задание, к которому был предоставлен доступ будет отображаться в списке заданий студента (рис. 19). Если задание доступно студенту, необходимо нажать кнопку «Загрузить в задание» и выбрать файл, который нужно загрузить и отправить на проверку (рис.20). Откроется окно выбора задания (рис. 21). В нем следует выбрать нужное задание, при необходимости указать название работы. По умолчанию название будет присвоено по названию исходного файла.

| Кабинет 💿 🜔                  | Выполнен                  | ние выпускной квалифи                 | кационной работ   | ъ                        |                  |                    |                   |                |
|------------------------------|---------------------------|---------------------------------------|-------------------|--------------------------|------------------|--------------------|-------------------|----------------|
|                              | ИЗМЕН                     | НИТЬ НАЗВАНИЕ И ТИП                   | , СПРАВКА         |                          |                  |                    | 1<                | < 1/1 v > >I   |
| загрузить по коду задания    |                           | ментов: odf txt btml do               | Corrigion         | Загружена работа         | Дата загр        | узки Оценка        | Отчет             |                |
| <b>В ЗАГРУЗИТЬ В ЗАДАНИЕ</b> | Формат архи<br>Максимальн | вов: 7z, rar, zip<br>ый размер: 20 МБ | 0                 | 18                       |                  |                    |                   | *              |
| курсы                        |                           | 0                                     |                   | Откры                    | тие              |                    |                   | ×              |
| BKP 2017                     |                           | 🔄 🏵 🗉 🕇 🚺 «                           | Яндекс.Диск → КІ  | 1К → 2017 → документы дл | я практик        | 🗸 🖒 Поиск: доку    | менты для практ 🔎 |                |
| Выпускная квалификаци        |                           | Упорядочить 🔻 С                       | оздать папку      |                          |                  |                    | = <b>-</b> 🔟 🤇    |                |
|                              |                           | 📗 Документы                           | ^ Имя             | *                        | Дата изменения   | Тип                | Размер            |                |
|                              |                           | 🚺 Загрузки                            |                   |                          | 05 05 2005 1.17  | Development Missee | -<br>202 KE       |                |
|                              |                           | ╞ Изображения                         | Записка           | .doc                     | 19 05 2004 10.49 | Doromout Micros    | 595 ND            |                |
|                              |                           | 🚺 Музыка                              | Janucka 2         |                          | 10.03.2004 10.40 | документ містоз    | JT KD             |                |
|                              |                           | 📔 Рабочий стол                        |                   |                          |                  |                    |                   |                |
|                              |                           | 🥭 Яндекс.Диск                         |                   |                          |                  |                    |                   |                |
|                              |                           | SYS (C:)                              |                   |                          |                  |                    |                   |                |
|                              |                           | WORKS (D:)                            |                   |                          |                  |                    |                   | -              |
|                              | 1 залании                 | DOCS (E:)                             |                   |                          |                  |                    |                   | 1/1 × > >1     |
|                              | гэадания                  | BACKUP (F:)                           | ×                 |                          |                  |                    |                   |                |
| ЛАВНАЯ О СИСТЕМЕ НОВОС       |                           | И                                     | ия файла: Записка | 2.doc                    |                  | ✓ Все файлы        | ~                 |                |
|                              |                           |                                       |                   |                          |                  | Открыть            | - Отмена          |                |
| айт для юридических лиц      |                           |                                       |                   |                          |                  |                    |                   | 📰 рава защищен |

Рис. 20. Загрузка файла работы студентом

| аписка 2.doc                              |                                        |
|-------------------------------------------|----------------------------------------|
| <ul> <li>Выпускная квалификаци</li> </ul> | курс                                   |
| Пояснительная записка                     | Выпускная квалификационная работа 2018 |
|                                           | задание                                |
|                                           | Пояснительная записка                  |
| <b>```</b>                                | название                               |
|                                           | Записка 2                              |
|                                           |                                        |
|                                           |                                        |
|                                           |                                        |
|                                           |                                        |

Рис. 21. Загрузка задания студентом

5.3 Загрузка студенческой работы по коду задания без регистрации

Если у студента еще нет аккаунта на сайте, но он знает код задания, в которое нужно загрузить работу, то студент может загрузить её без регистрации. После загрузки документа ему на почту будет выслан пароль для входа в личный кабинет. Студент может воспользоваться данным паролем, чтобы войти в кабинет и просмотреть результаты проверки, которые будут доступны после того, как преподаватель подтвердит загруженную работу.

Для загрузки работы по коду задания необходимо перейти на страницу «Студентам» главной страницы сайта (рис.22), и в поле «Загрузка студенческой работы» введите необходимые данные: еmail и код задания, выданный преподавателем (рис. 23).

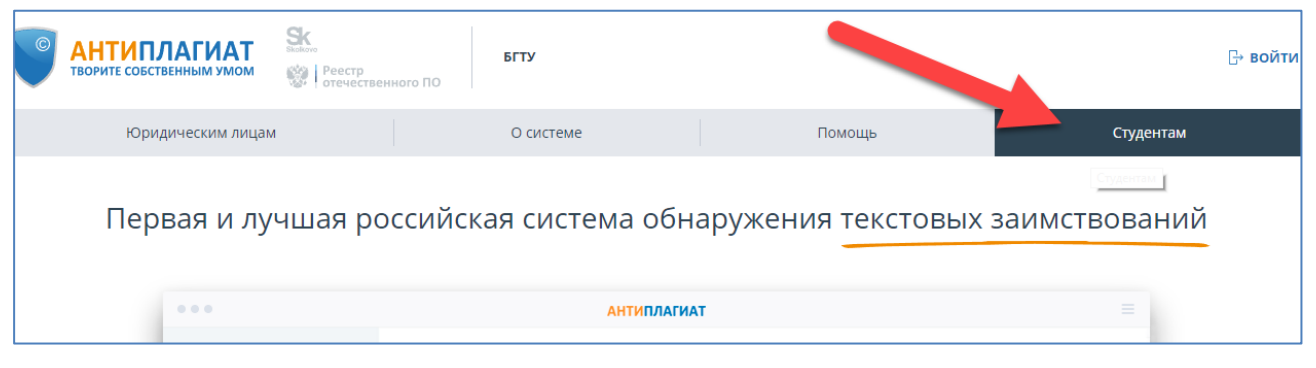

#### Рис. 22. Страница «Студентам»

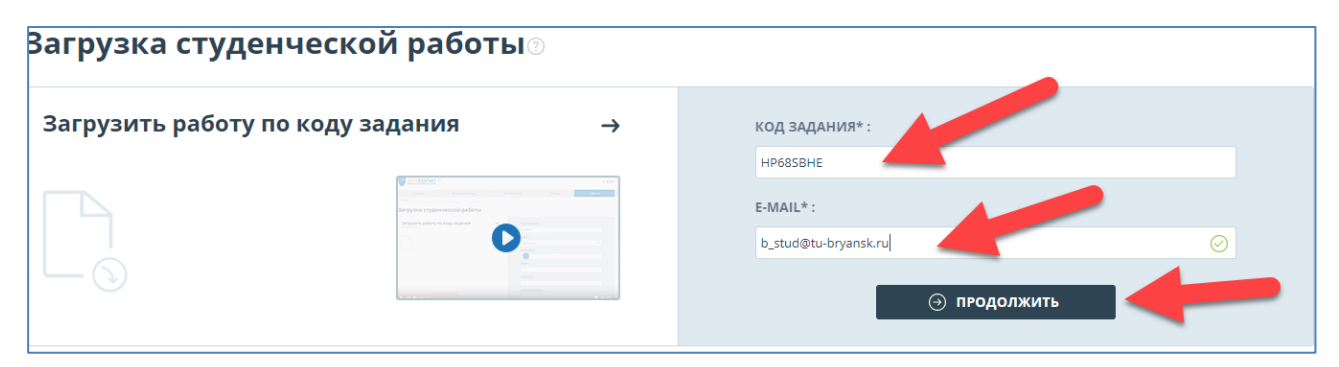

#### Рис. 23.Заполнение полей загрузки работы по коду задания

Затем нажмите «Продолжить». Если код задания верен и пользователь с указанным e-mail не зарегистрирован в системе, то откроются дополнительные поля для заполнения. Необходимо заполнить их, выбрать файл, который нужно отправить на проверку и

принять условия пользовательского соглашения. Затем нажать «Загрузить» (рис. 24).

| код задания* :    |                                     |
|-------------------|-------------------------------------|
| HP68SBHE          |                                     |
| E-MAIL* :         |                                     |
| b_stud_2@tu-bryan | nsk.ru 📀                            |
| ФАМИЛИЯ*:         |                                     |
| Студентов         |                                     |
| ИМЯ*:             |                                     |
| Студент           |                                     |
| ОТЧЕСТВО:         |                                     |
| Студентович       |                                     |
| ЗАГРУЗИТЬ РАБС    | יעדע:                               |
|                   | 🛛 ВЫБЕРИТЕ ФАЙЛ                     |
|                   | ИЛИ ПЕРЕТАЩИТЕ ЕГО В ЭТУ ОБЛАСТЬ    |
| выбрано: Запи     | ıска 1.doc                          |
| Я принимаю у      | словия пользовательского соглашения |
|                   | ЗАГРУЗИТЬ                           |

Рис. 24.Заполнение полей загрузки работы по коду задания

В кабинете преподавателя появится загруженная работа, которую необходимо подтвердить (рис. 25, 26).

| ВОРИТЕ СОБСТВЕННЫМ УМОМ                   | ВГТУ<br>ВГТУ ВГТУ ВГТУ              |                                                          | <b>ПРЕПОДАВАТЕЛЬ</b><br>b_prep@tu-bryansk.ru                    |
|-------------------------------------------|-------------------------------------|----------------------------------------------------------|-----------------------------------------------------------------|
| ГЛАВНАЯ /                                 |                                     |                                                          |                                                                 |
| Кабинет 🕥 🜔                               | Пояснительная записка выпусков аифи | кационной работы<br>19 попыток 🛛 изменить название и тип | I< < <b>1</b>                                                   |
| 🅒 ЗАГРУЗИТЬ РАБОТУ                        | □ Фамилия Имя Отчество 🖕 🏹          | <b>Дата загрузки ្ុំ</b> Попытка ្ද̂ Оценка ្р̂ 🖓        |                                                                 |
| КУРСЫ 🛛                                   | 🕑 Студентов Студент Студентович     | 25 Янв 2018<br>20:26 1                                   |                                                                 |
| АКТИВНЫЕ АРХИВ<br>• Выпускная квалификаци | Студент Виталий Александрович       |                                                          | заимствования 87,79%<br>цитирования 0%<br>оригинальность 12,21% |
| Пояснительная записка                     |                                     |                                                          |                                                                 |

Рис. 25. Кабинет преподавателя с загруженной работой

| ПОДТВЕРЖДЕНИЕ СТУДЕНТОВ                                                                                                    | $\times$                                    |
|----------------------------------------------------------------------------------------------------|---------------------------------------------|
| Вы уверены, что хотите подтвердить студентов?                                                                                                    |                                             |
| 1. Студентов Студент Студентович b_stud_2@tu-bryansk.ru                                                                                                    |                                             |
| При подтверждении студента все работы данного студента, загруженные в любое з любого преподавателя данного ВУЗа, будут автоматически отправлены на провери образом, студент подтверждается только один раз, подтверждение других препода требуется. | адание в кабинет<br>ку. Таким<br>вателей не |
| ОТМЕНА                                                                                                    | подтвердить                                 |

Рис. 26. Подтверждение студента

# 6. ОЦЕНКА РАБОТ И ФОРМИРОВАНИЕ СПРАВКИ

Преподаватель может оценить студенческую работу в соответствии со шкалой, установленной в параметрах задания, либо отправить на доработку в случае, если она не удовлетворяет критериям выполнения работы.

Чтобы оценить работу или отправить на доработку, выберите задание на панели «**Курсы**», в задании найдите нужного студента и перейдите в полный отчет по его работе, нажав на кнопку «**Отчет**», расположенную на строке с выбранной студенческой работой. Откроется полный отчёт (рис.27).

| •                                    | ТАГИАТ<br>Венным умом                           | стр стрер@tu-bryansk.ru          |                                       |                                                                       |                             |
|--------------------------------------|-------------------------------------------------|----------------------------------|---------------------------------------|-----------------------------------------------------------------------|-----------------------------|
| ГЛАВНАЯ / И ИНЕТ П                   | реподавателя /                                  |                                  |                                       |                                                                       |                             |
| Полий с                              | ОТЧЕТ () КРАТКИЙ<br>ДЛЯ ПЕЧАТИ () ЭКСПОРТ () СП | Й ОТЧЕТ<br>РАВКА 🖺 СОХРАНИТЬ ЕЩЁ |                                       | заимствования цитировани<br>71,82% 0%                                 | ия оригинальность<br>28,18% |
| Студентов Сту                        | /дент Студентович                               | Записка                          | <b>ПРОВЕРЕНО:</b> 25.01.2018 20:26:45 | ПОИСК ПО БЛИ<br>Эаимствования                                         | ОКАМ<br>ПРЕДЫДУЩИЙ          |
| текстовый вид                        | исходный вид                                    | Скрыть номера источников         | I< < 1/26 ▼ > >I                      | <ul> <li>Цитирования</li> <li>Выключенные блоки</li> </ul>            | следующий                   |
| Федеральное агентс                   | тво по образованию                              |                                  |                                       | ИСТОЧНИКИ: 108 ИЗ 108                                                 | ПЕРЕСЧИТАТЬ                 |
| Брянский государств                  | енный технический университе                    | т                                |                                       | 🗹 % 🗘 — Модуль поиска 🗘                                               |                             |
| Кафедра «Компьюте<br>КУРСОВАЯ РАБОТА | рные технологии и системы»                      |                                  |                                       | <ul> <li>[01] Ситнов, Алексан,</li> <li>6.7% Коллокима ВСБ</li> </ul> | др Александ 💿 着             |

Рис. 27. Полный отчет

После этого нужно нажать кнопку «Оценить», чтобы подтвердить системе, что работа с документом закончена и можно формировать итоговую справку. После оценки работы станет доступна кнопка «Справка», которую необходимо нажать для формирования справки по загруженной работе (рис. 28, 29).

| С АНТИПЛАГИАТ<br>ТВОРИТЕ СОБСТВЕННЫМ УМОМ<br>В Реестр<br>отечественного ПО                                           |
|----------------------------------------------------------------------------------------------------|
| ГЛАВНАЯ / КАБИНЕТ ПРЕПОДАВАТЕЛЯ /                                                                                    |
| Толный отчет<br>☆ оценить Версия для печати  अкспорт  справка  сохранить ещё<br>Тудентов Студент Студентович Записка |
| текстовый вид исходный вид Скрыть номера источников                                                                  |
| Федеральное агентство по образованию                                                                                 |
| Брянский государственный технический университет                                                                     |

Рис. 28. Формирование справки

| Студентов Студент Студе  | нтович                |  |
|--------------------------|-----------------------|--|
| НАЗВАНИЕ ФАКУЛЬТЕТА, КАФ | РЕДРЫ, НОМЕР ГРУППЫ 🕐 |  |
| Факультет информацион    | ных технологий        |  |
| ТИП РАБОТЫ ?             |                       |  |
| Не указано               |                       |  |
| НАЗВАНИЕ РАБОТЫ 🕐        |                       |  |
| Студентов Студент Студе  | нтович Записка 1.doc  |  |

Рис. 29. Заполнение нужных полей справки

После этого будет предложено указать место, где необходимо сохранить справку. Рекомендуется в названии файла указывать год, группу и ФИО студента (рис. 30, 31).

| •                                                                                                    | Сохранен                      | ие               |                 |        | × |
|----------------------------------------------------------------------------------------------------|-------------------------------|------------------|-----------------|--------|---|
| € ⋺ - ↑ 🌗                                                                                                    | ▶ документы                   | ~                | С Поиск: доку   | ленты  | Q |
| Упорядочить 🔻                                                                                                    | Создать папку                 |                  |                 |        | 0 |
| 🔆 Избранное                                                                                                    | ^ Имя                         | Дата изменения   | Тип             | Размер |   |
| <ul> <li>Вагрузки</li> <li>Недавние мес</li> <li>Рабочий стол</li> <li>Яндекс.Диск</li> <li>Домашняя груг</li> </ul> | Аспирантура                   | 23.01.2018 18:56 | Папка с файлами |        |   |
| Имя файла:                                                                                                    | 2018 14-ИАС Студентов С.С.pdf |                  |                 |        | ~ |
| Тип файла:                                                                                                    | Adobe Acrobat Document        |                  |                 |        | ~ |
| 🔿 Скрыть папки                                                                                                    | _                             |                  | Сохранить       | Отмен  | a |

Рис. 30. Сохранение файла справки

| ВОРИТЕ СОБСТВЕНИ                                                        | ГИАТ<br>ым умом                                                                       | БГТУ                                                                                                    |                                                                                                   |
|-------------------------------------------------------------------------|---------------------------------------------------------------------------------------|----------------------------------------------------------------------------------------------------|---------------------------------------------------------------------------------------------------|
| о рез                                                                   | СГ<br>ультатах пров<br>на наличи                                                      | ІРАВКА<br>ерки текстового до<br>че заимствований                                                                                        | кумента                                                                                           |
|                                                                         | Проверка в<br>Ант                                                                     | ыполнена в системе<br>иплагиат.ВУЗ                                                                                                    |                                                                                                   |
| Автор работы                                                            | Студентов Студент С                                                                   | тудентович                                                                                                    |                                                                                                   |
| Факультет, кафедра,<br>номер группы                                     | Факультет информа.                                                                    | ионных технологий                                                                                                    |                                                                                                   |
| Тип работы                                                              | Не указано                                                                            |                                                                                                    |                                                                                                   |
| Название работы                                                         | Студентов Студент С                                                                   | гудентович Записка 1.doc                                                                                                    |                                                                                                   |
| Название файла                                                          | Записка 1.doc                                                                         |                                                                                                    |                                                                                                   |
| Процент заимствования                                                   | 71,82%                                                                                |                                                                                                    |                                                                                                   |
| Процент цитирования                                                     | 0,00%                                                                                 |                                                                                                    |                                                                                                   |
| Процент оригинальности                                                  | 28,18%                                                                                |                                                                                                    |                                                                                                   |
| Дата проверки                                                           | 20:41:02 25 января                                                                    | 2018r.                                                                                                    |                                                                                                   |
| Модули поиска                                                           | Модуль поиска ЭБС<br>Цитирование; Моду,<br>поиска ЭБС "Айбукс"<br>поиска "БГТУ"; Моду | "БиблиоРоссика"; Модуль поиска<br>1ь поиска ЭБС "Университетская б<br>Иодуль поиска Интернет, Модул<br>ль поиска ЭБС "Юрайт"; Кольцо ву | ЭБС "ВООК.ru"; Коллекция РГБ;<br>иблиотека оклайк"; Модуль<br>tь поиска ЭБС "Лань"; Модуль<br>зов |
| Работу проверил                                                         | Преподаватель Вита                                                                    | лий Александрович                                                                                                    |                                                                                                   |
|                                                                         | ФИО проверяющего                                                                      |                                                                                                    |                                                                                                   |
| Дата подписи                                                            |                                                                                       |                                                                                                    | Подлись проверяющего                                                                              |
| Чтобы убедиться<br>в подлинности справки,<br>использийте ОВ-кол котольй |                                                                                       | Ответ на вопрос, является л<br>корректным, система оставо<br>Предоставленная инбольза                                                   | и обнаруженное заимствование<br>пает на усмотрение проверяющего.<br>им не положит испоноворании   |

Рис. 31. Справка о проверке работы

## ПРАКТИЧЕСКИЕ ЗАДАНИЯ

- 1. Заведите почтовый ящик «тестового» студента (например, воспользовавшись бесплатным сервисом электронной почты Яндекс).
- Войдите в систему «Антиплагиат.ВУЗ» под своим логином и паролем (должен использоваться профиль «преподаватель».
   Если осуществляется вход в профиль «пользователь» – обратитесь к администратору).
- 3. Загрузите работу, выступая в роли «тестового» студента используя высланный на его почту код задания.

Работа с документами и папками в обновлённой системе «Антиплагиат.ВУЗ». Загрузка работ для проверки. [Текст]+[Электронный ресурс]: Методические указания по основам работы с системой проверки документов «Антиплагиат.ВУЗ» для преподавателей и сотрудников. – Брянск: БГТУ, 2018. – 28 с.

## БЕСПАЛОВ ВИТАЛИЙ АЛЕКСАНДРОВИЧ

Научный редактор Компьютерный набор В.А. Шкаберин В.А. Беспалов

Темплан 2018 г., п.68

Подписано в печать Формат 60х84 1/16. Бумага офсетная. Офсетная печать. Усл. печ.л. 0,63. Уч. -изд. л. 0,63 Тираж 50 экз. Заказ Бесплатно

Брянский государственный технический университет. Брянск, бульвар 50 лет Октября, 7, тел. 58-82-49. Лаборатория оперативной полиграфии БГТУ, ул. Институтская, 16.